# [VPN接続ソフト] FortiClientインストール方法 ~Macの場合~

| 1.「広島修道大学情報センター」の<br>https://www.shudo-u.ac.ip/icenter          | ≀Webサイトよりインストールプログラムをダウン<br>∕index.php?VPN                          | <b>/ロードします</b> 。                                       |
|-----------------------------------------------------------------|---------------------------------------------------------------------|--------------------------------------------------------|
| Hiroshima Shudo University Computer Center                      | ホーム 利用について - Global Learning Studio                                 | is Shudo Moodle <b>家店島修道大学</b> <sup>日</sup>            |
| 広島修道大学<br>情報センター                                                |                                                                     |                                                        |
| <sup>サーム &gt; 約月について &gt; マニュアル・サービス &gt; V<br/>VPN接続サービス</sup> | PNUE#サービスについて<br>こついて                                               | Google サイト内接索 検奈                                       |
| 2014年10月20日から情報センター提<br>利用に際し、PCにクライアントソフ                       | 供のVPN接続サービスを開始します。<br>トウェアのインストール及び接続設定が必要です                        | ▶ 利用資格とユーザID<br>▶ 教室・ソフトウェア                            |
| 内市に除じ、「じにフライラストラク<br>クライアントソフトウェアのインスト<br>WindowsPCのインストールマニュア  | ール方法は以下をご参照ください。<br><b>・</b> ル方法は以下をご参照ください。<br><b>・</b> ルクF:443KB) | ▶ 各種申請(学内専用)                                           |
| MacPCのインストールマニュアルへ<br>MacOSXはごちらからインストーラー                       | <u>(PDF:955KB)</u><br>( <u>28MB)</u> をダウンロードしてください。                 | <ul><li>▶ ヘルプデスクサイトへ</li><li>▶ 情報教育・情報倫理について</li></ul> |

※FortiClient公式サイトで公開されている最新バージョンでは正常に動作しない可能性があるため、 当面はこちらからパージョン5.6をインストールしてご利用ください。

## 2. ダウンロードしたインストールプログラムを実行し、展開します。

| •••               | 0                   | ダウンロード  |         |          |         |
|-------------------|---------------------|---------|---------|----------|---------|
| $\langle \rangle$ |                     | *• 🚹 🖸  |         | Q 検索     |         |
| よく使う項目            | 名前                  | 変更日     | サイズ     | 種類       | 追加日     |
| 🕂 アプリケーション        | FortiClienacosx.dmg | 今日 9:45 | 28.2 MB | ディスクイメージ | 今日 9:45 |
| 🔜 デスクトップ          |                     |         |         |          |         |
| AirDrop           |                     |         |         |          |         |
| iCloud Drive      |                     |         |         |          |         |
| 🔮 ダウンロード          |                     |         |         |          |         |
| 「」 書類             |                     |         |         |          |         |
| 📃 最近使った項目         |                     |         |         |          |         |
|                   |                     |         |         |          |         |

# 3. 「Install」をクリックします。

| Fort | iClient For Mac O | SX         |
|------|-------------------|------------|
|      |                   |            |
|      |                   | ·          |
|      | Install           | - <b>1</b> |
|      |                   |            |
|      |                   |            |

#### 4. インストーラが開始されたら「続ける」をクリックします。

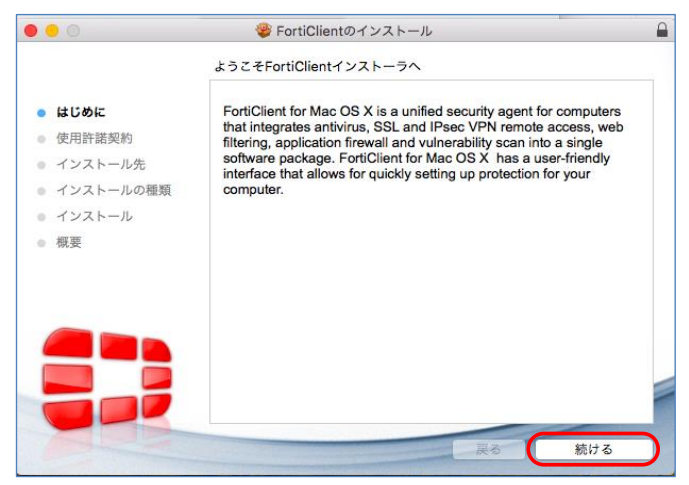

### 5. 使用許諾契約では「続ける」をクリックします。

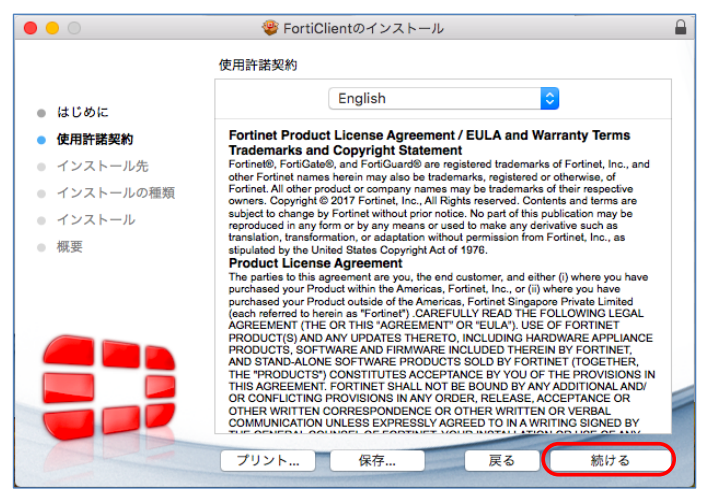

#### 6.「同意する」をクリックします。

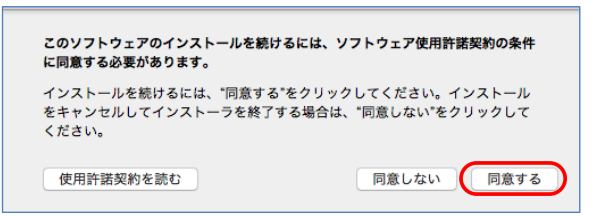

#### 7. インストールの種類では「カスタマイズ」をクリックしてください。

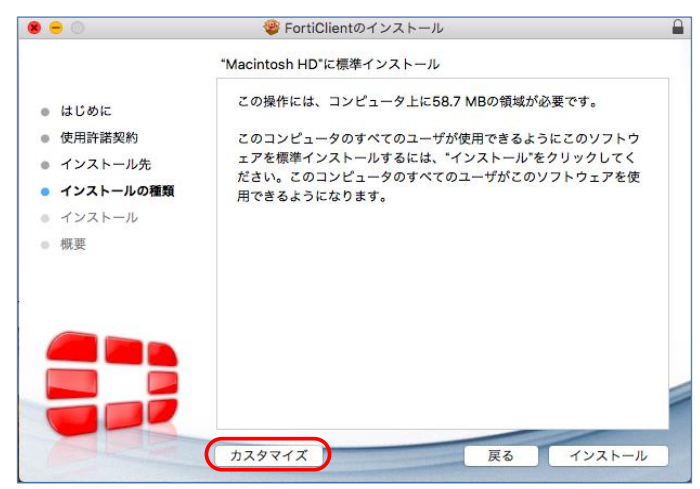

8. 「Secure Remote Access」にチェックが入っていることを確認し、「インストール」をクリックします。

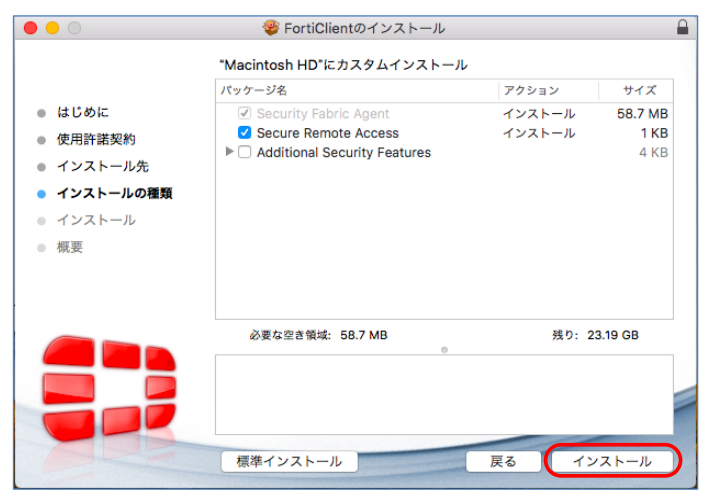

9. MacのユーザIDとパスワードを入力し「ソフトウェアをインストール」をクリックします。

| <b>インストーラが新しいソフトウェアをインストールしようとしてい<br/>ます。</b><br>許可するにはパスワードを入力してください。 |  |  |
|------------------------------------------------------------------------|--|--|
| ユーザ名: username                                                         |  |  |
| パスワード: ••••••                                                          |  |  |
| キャンセル ソフトウェアをインストール                                                    |  |  |

### 10.「閉じる」をクリックするとインストール完了です。

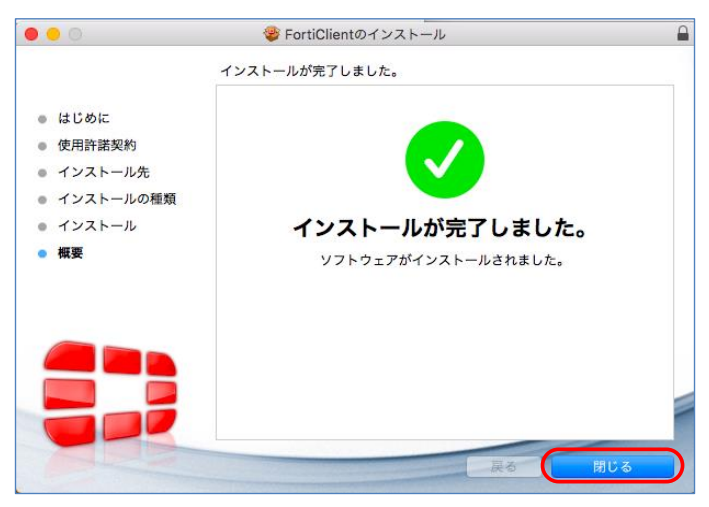

11. インストール後にインストーラは不要ですのでゴミ箱に入れます。

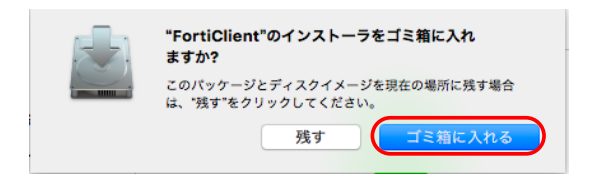